## Aliens e Caricaturas

Autor: Gilberto G. Junqueira - <u>ggj@gimp.com.br</u> Versão do Gimp: 1.2

- 1 Peque uma imagem de uma pessoa. De prefeência preto e branco.
  - Como aliens normalmente não possuem orelhas visíveis, tire elas fora

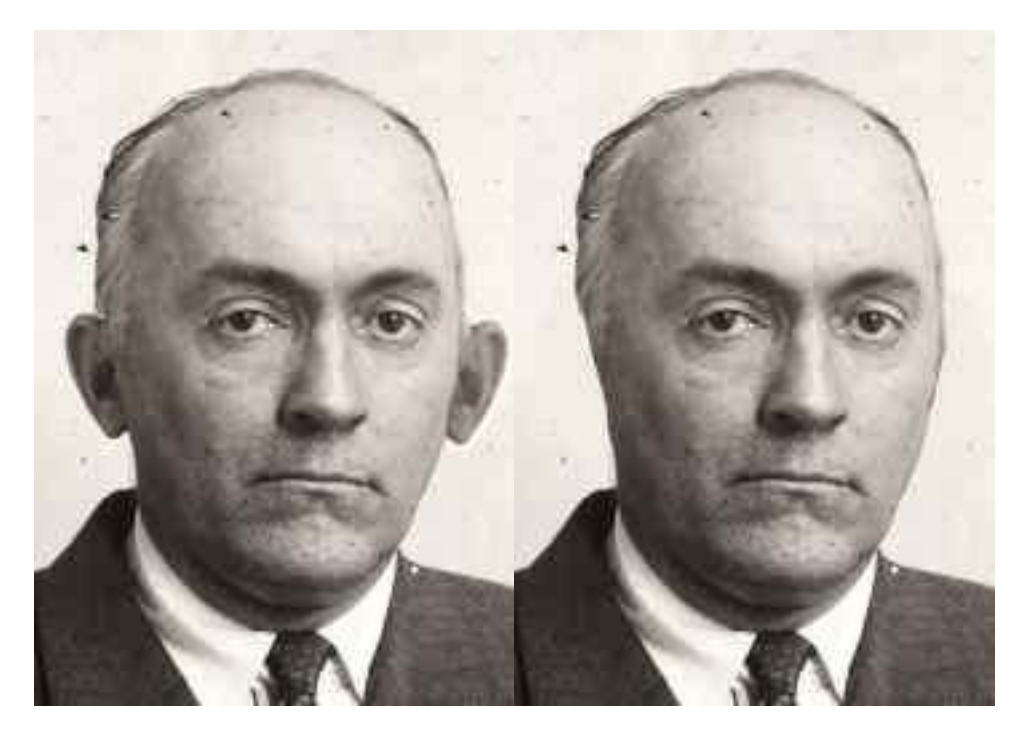

2 - Use o filtro: Filtros => Distorções => Deformar.

- Mude o "Modo de deformação" para "Mover".

- Mude a opção "**Deformar raio**" para **38**(esse valor pode variar dependendo do tamanho da imagem)

- Mova partes do rosto como mostrado abaixo.

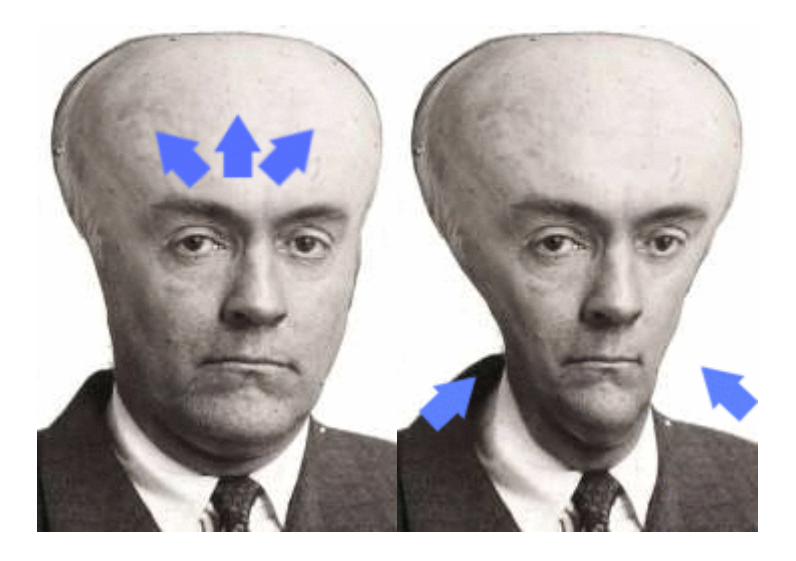

- 3 Agora aumente o tamanho dos olhos.
  - Mude o "Modo de Deformação" para "Crescer".

- Clique com o botão esquerdo do mouse sobre os olhos e faça pequenos movimentos verticais.

- Tente fazer que os fiquem dispostos em um formato de "V".
- Mude o "Modo de Deformação" para "Encolher" e reduza o tamanho da boca.

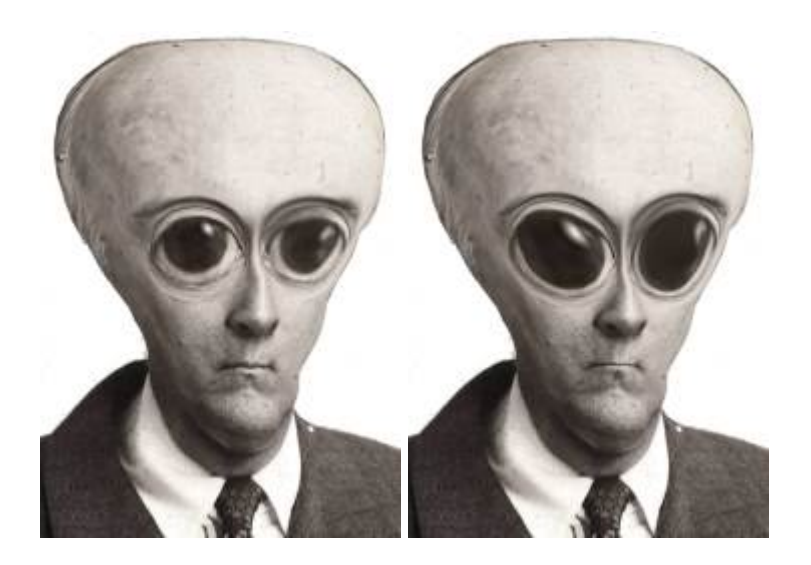

4 - Duplique esta camada.

5 - Baixe <u>esta</u> pre-configuração do Gimpressionista e salve no diretório linux: /usr/share/gimp/1.2/gimpressionist/presets ou C:\Arquivos de programas\gimp\share\gimp\1.2\gimpressionist\presets para o Windows. Esse caminho pode variar dependendo da sua instalação. Para descobrir onde seu Gimp esta instalado clique em Arquivos => Preferências =>Diretórios

- Abra o filtro Gimpressionista: Filtros => Artístico => Gimpressionista.
- Selecione "graphite\_2" em "Preestabelecidos", clique no botão "Aplicar" e

em seguida clique em "Ok".

| Preestabelecidos Papel Pincel Orientação Tamanho Colocação Cor Geral |              |  |  |
|----------------------------------------------------------------------|--------------|--|--|
| graphite_2                                                           | Salvar atual |  |  |
| Feathers                                                             | 🗠 Aplicar    |  |  |
| Felt-marker                                                          | Excluir      |  |  |
| Flowerbed                                                            |              |  |  |
| Furry                                                                | Restaura     |  |  |
| graphite_2                                                           |              |  |  |
| Line-art                                                             |              |  |  |
| Line-art-2                                                           |              |  |  |
| Maggot-invasion                                                      |              |  |  |
| MarbleMadness                                                        | 7            |  |  |

6- Você vai obter uma imagem como a mostrada abaixo.

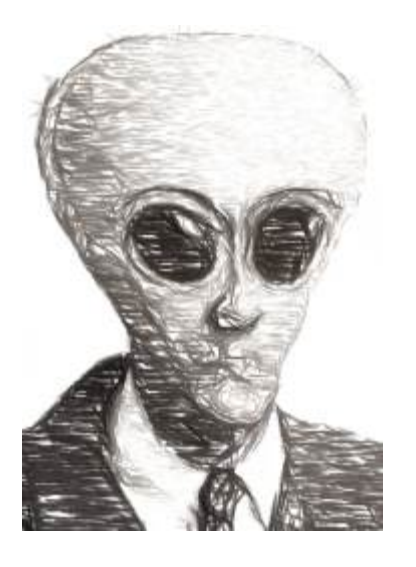

- 7 Mova para cima a camada que você usou o Gimpressionista.
  - Mude o modo da camada para "Sobrepor" (experimente outros modos);
  - Na janela das camadas pressione Ctrl + M e em seguida, clique em "Ok".

| lmagem                  | : 🗽 alien.xcf   | - Automático      |  |
|-------------------------|-----------------|-------------------|--|
| Camadas Canais Caminhos |                 |                   |  |
| Modo:                   | Normal          | □ □ Manter trans. |  |
| Opacid                  | 100.0           |                   |  |
| ٢                       | Gimpressionista |                   |  |
| ۲                       | 🐙 Original      |                   |  |
|                         |                 | 7                 |  |
|                         |                 | J 💼               |  |

O resultado final

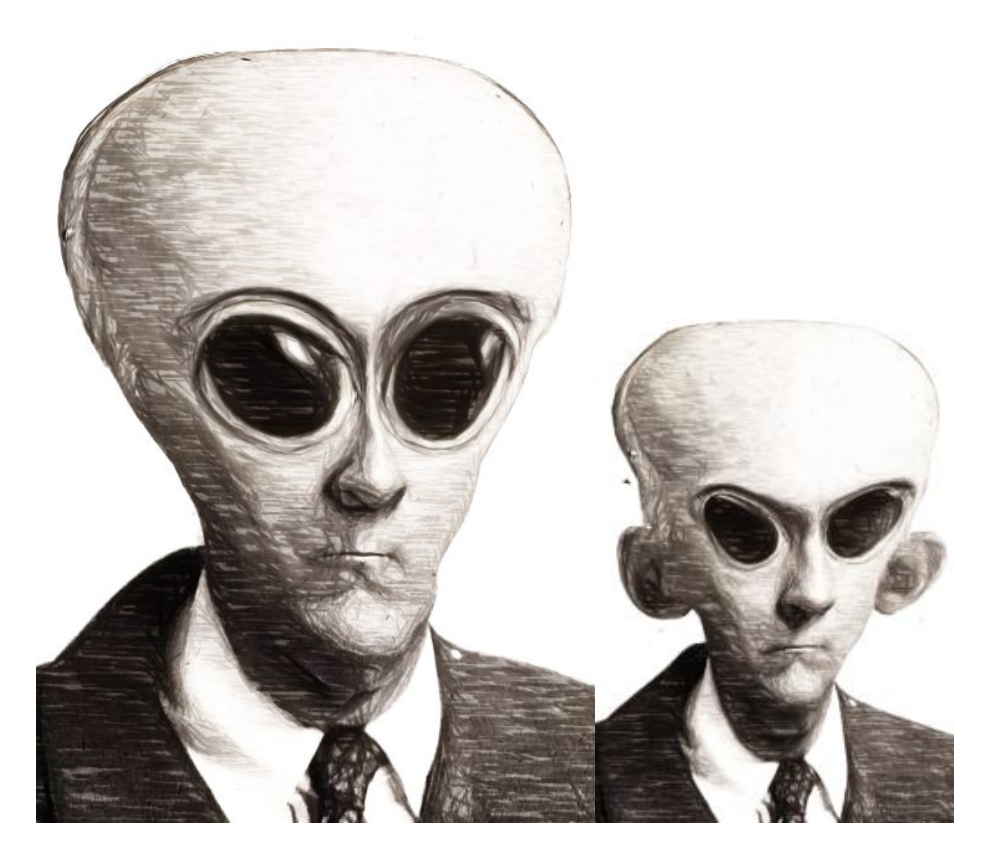

Aqui tem mais alguns exemplos. Todos usando a mesma imagem inicial. Na imagem abaixo eu selecionei a metade do rosto, dupliquei e inverti.

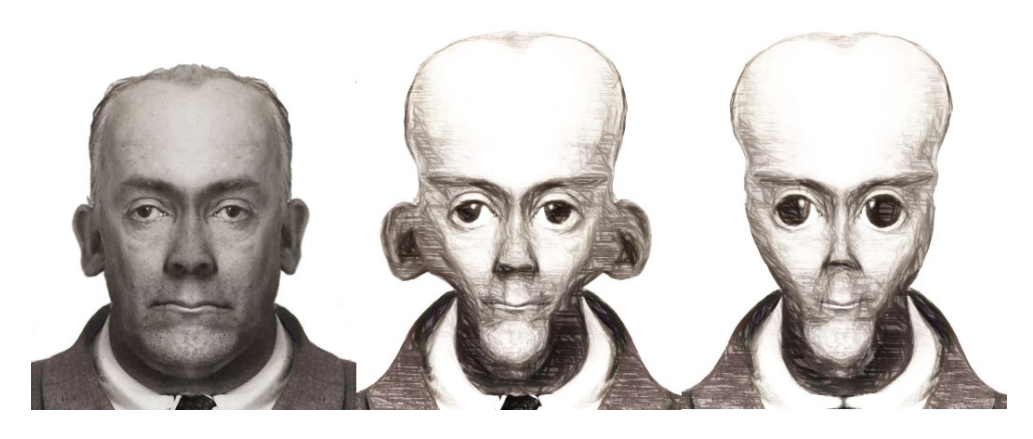

Com este tutorial você pode também fazer desenhos tipo caricatura. Basta apenas ter um pouco de criatividade mover alguma partes da imagem.

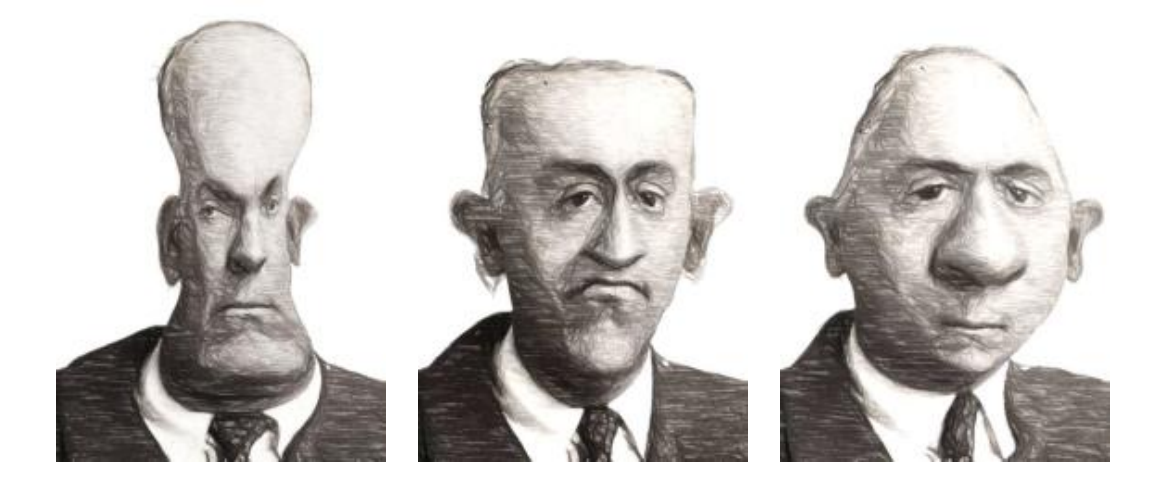